## MANUAL DE USO

Para buscar el factor de impacto hay que acceder al Journal Citation Reports a través del enlace <u>www.accesowok.fecyt.es/jcr/</u> y seguir las siguientes instrucciones:

1º. Seleccione la sección: JCR Social Sciences Edition (según señala la flecha).

- 2º. Seleccione el año que quiere consultar.
- 3º. Marque la opcion Search for a specific journal (según señala la flecha).
- 4º. Haga clic en el boton Submit.
- 5º. A continuacion podrá buscar segun los siguientes criterios:
- Full Journal Title (Título de la revista completo)
- Abbreviated Journal Title (Título de la revista abreviado)
- Title word (Cualquier palabra del título)
- ISSN
- 6º. Introduzca Revista de Educación en Full Journal Title ó 0034-8082 en ISSN.
- 7º. Haga clic en Search.
- 8º. Accederá a una tabla con la información resumida sobre el factor de impacto.
- 9º. Haga clic en el titulo de la revista para obtener más información.

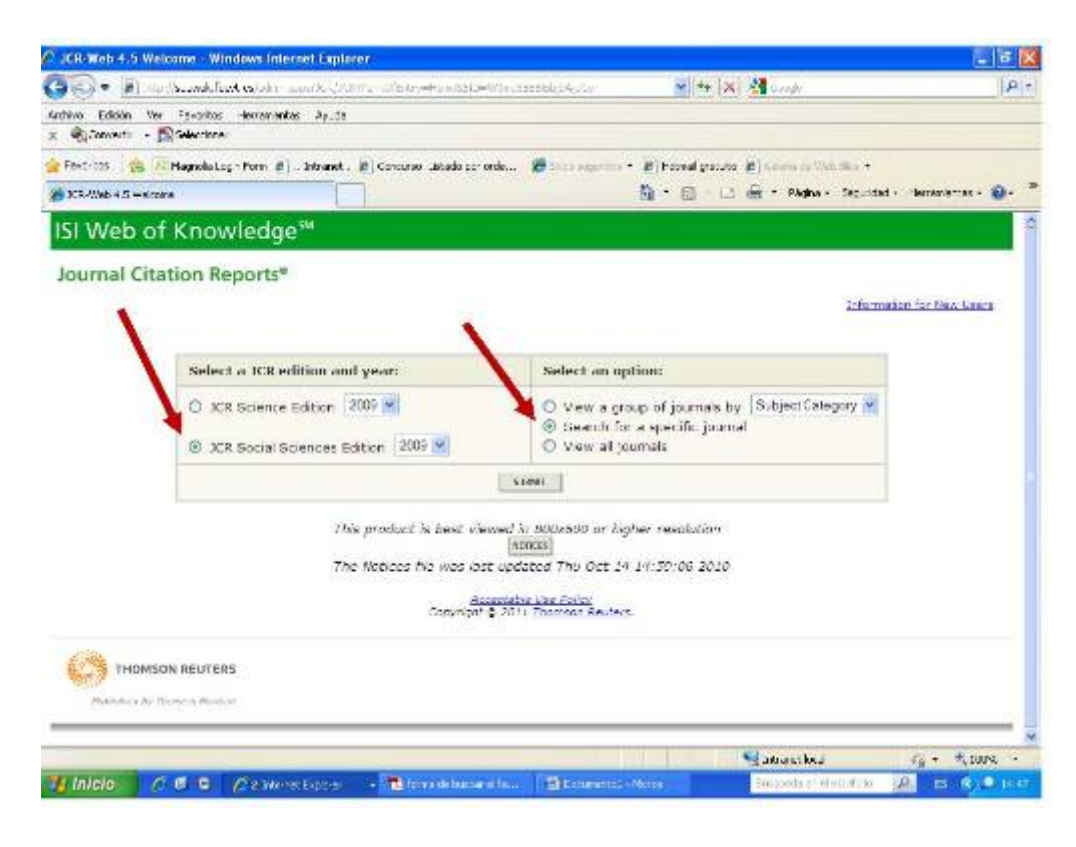